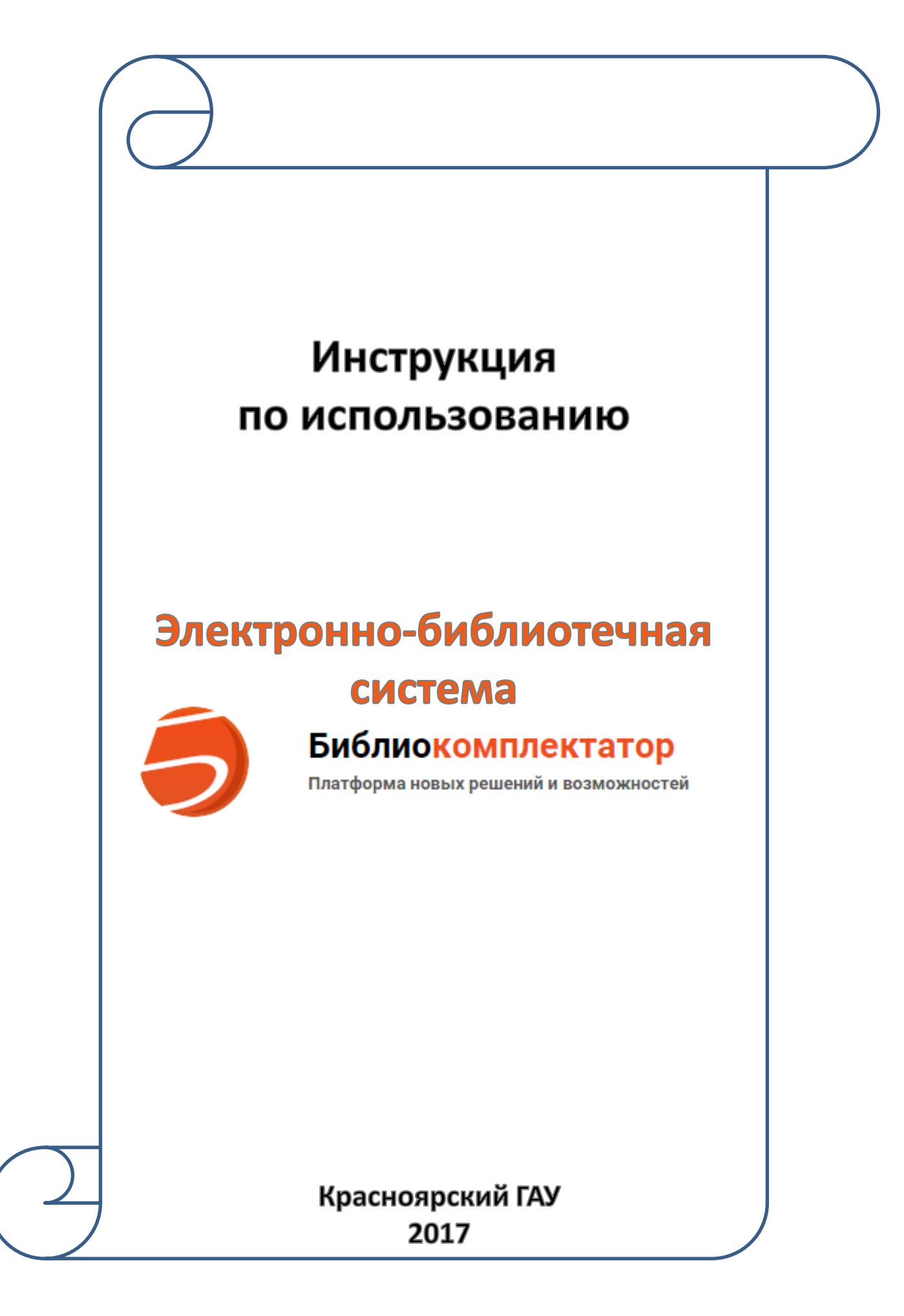

# Содержание:

| Регистрация в ЭБС               |    |
|---------------------------------|----|
| Вход/Авторизация                | 6  |
| Доступные и недоступные издания | 8  |
| Поиск книг                      | 10 |
| Работа с книгами                | 14 |
| Копирование текста              | 16 |

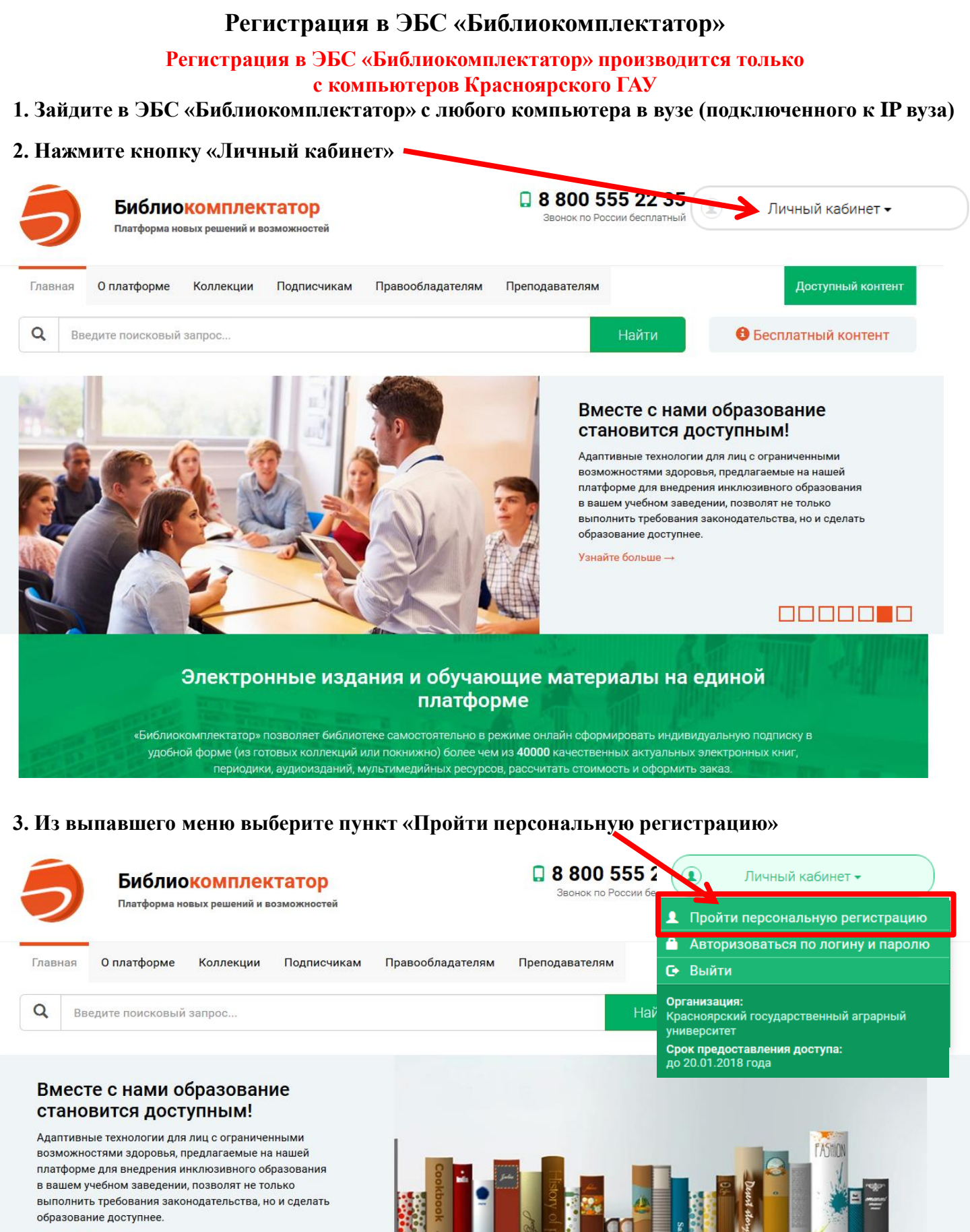

Узнайте больше →

Электронные издания и обучающие материалы на единой платформе

#### 4. Выберите тип пользователя

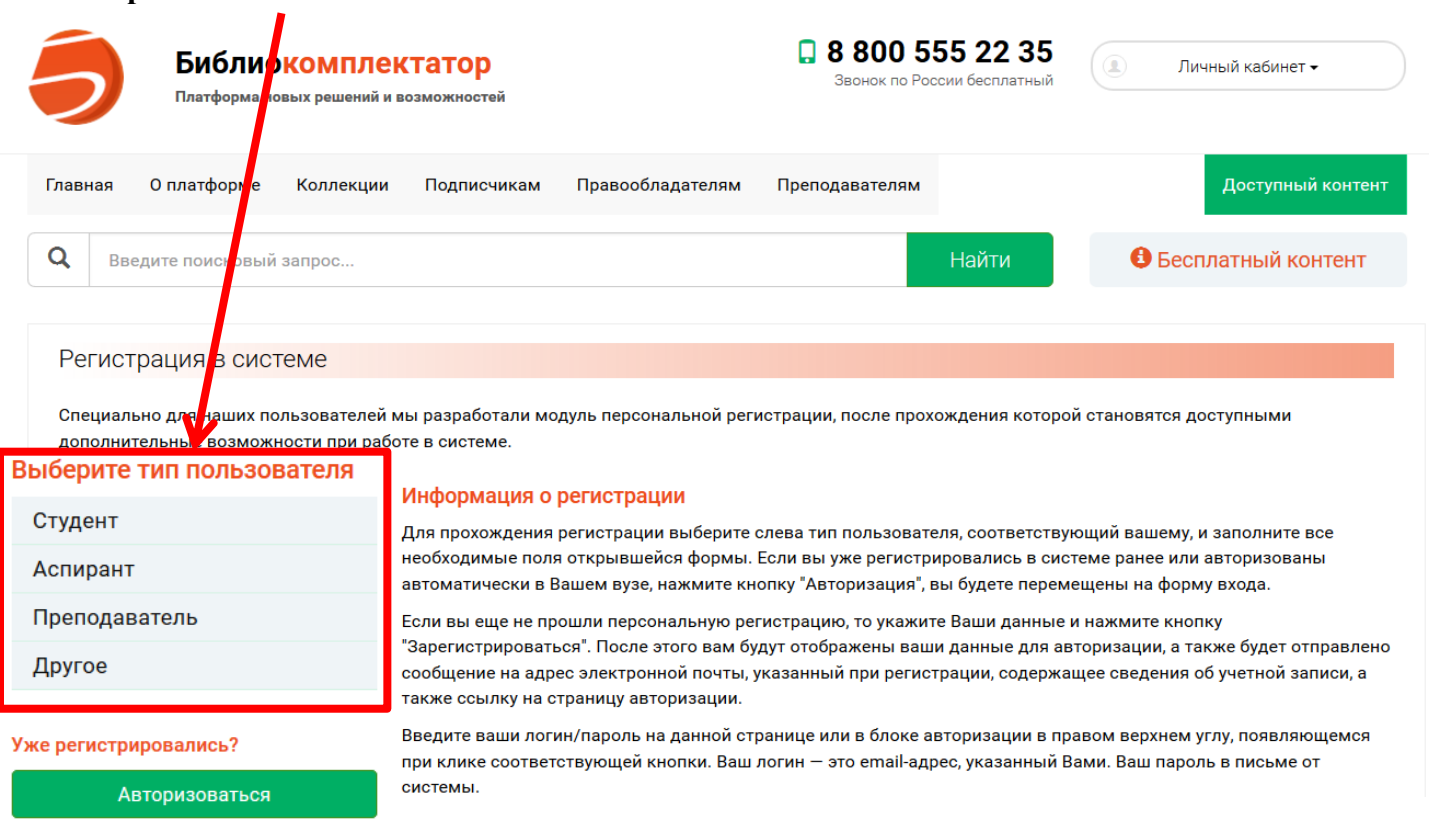

#### 5. Заполните регистрационную форму

| 5            | Библиокомплектатор<br>Платформа новых решений и возможностей |           |             | . 8 800 5<br>Звонок по Рос | 55 22 35<br>ссии бесплатный |       | Личный кабинет 🗸 |                    |
|--------------|--------------------------------------------------------------|-----------|-------------|----------------------------|-----------------------------|-------|------------------|--------------------|
| Главная      | О платформе                                                  | Коллекции | Подписчикам | Правообладателям           | Преподавателям              |       |                  | Доступный контент  |
| <b>Q</b> Вве | едите поисковый                                              | запрос    |             |                            |                             | Найти | <b>8</b> E       | Бесплатный контент |

#### Регистрация в системе

Специально для наших пользователей мы разработали модуль персональной регистрации, после прохождения которой становятся доступными дополнительные возможности при работе в системе.

| Выберите тип пользователя | Заполните данные                          |                                                   |   |
|---------------------------|-------------------------------------------|---------------------------------------------------|---|
| Студент                   | Ф.И.О. *                                  |                                                   |   |
| Аспирант                  | E mail *                                  |                                                   |   |
| Преподаватель             |                                           |                                                   |   |
| Другое                    | Подразделение *                           | Агроэкологических технологий                      | • |
| Уже регистрировались?     | Курс обучения *                           | 1                                                 | • |
| Авторизоваться            | Укрупненная группа специальности<br>(УГС) | 01 Математика и механика                          | • |
|                           | Квалификация                              | специалист                                        | • |
|                           | Форма обучения                            | дневная                                           | • |
|                           |                                           | Согласен с условиями пользовательского соглашения |   |

Очистить форму

| Заполните данные                          |                                 |                            |
|-------------------------------------------|---------------------------------|----------------------------|
| Ф.И.О. *                                  |                                 | Введите свои данные        |
| E-mail *                                  |                                 | Вводите действующий e-mail |
| Подразделение *                           | Агроэкологических технологий    | Выберете из списка -       |
| Курс обучения *                           | 1                               | Выберете из списка -       |
| Укрупненная группа специальности<br>(УГС) | 01 Математика и механика        | Выберете из списка -       |
| Квалификация                              | специалист                      | Выберете из списка •       |
| Форма обучения                            | дневная                         | •                          |
|                                           | Согласен с условиями пользова   | Вводите действующий e-mail |
|                                           | Зарегистрироваться Очистить фор | рму                        |

- 6. Проверьте наличие галочки «Согласен с условиями пользовательского соглашения»
- 7. Нажмите кнопку «Зарегистрироваться»
- 8. Появится сообщение о подтверждении регистрации

Поздравляем с успешной регистрацией!

| Вы успешно зарегистрированы. Ваш персональные данные для входа в систему<br>отображены ниже. Также мы отправили их на email, который вы указали при<br>регистрации. Желаем вам приятной и продуктивной работы в системе. |
|----------------------------------------------------------------------------------------------------|
| Данные для входа в систему:                                                                                                    |
| Имя пользователя:                                                                                                    |
| Пароль для входа:                                                                                                    |
| Внимание: в соответствии с принятыми Вами условиями лицензионного<br>соглашения персональные данные запрещается передавать третьим лицам.                                                                                |

В случае утери персональных данных Вы можете воспользоваться функцией восстановления пароля, на указанный при регистрации адрес электронной почты будет выслан новый пароль.

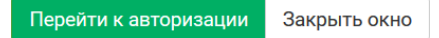

# 9. На e-mail, указанный при регистрации придёт письмо, содержащее Ваш пароль, который Вам присваивает система

support@iprmedia.ru

«БИБЛИОКОМПЛЕКТАТОР» / Регистрация в электронно-библиотечной системе

10. Сохраните письмо от support@iprmedia или запишите/сохраните пароль для входа в ЭБС «Библиокомплектатор»

#### Вход/Авторизация

#### После регистрации в ЭБС «Библиокомплектатор» с компьютера Красноярского ГАУ Вы можете работать с книгами с любого компьютера

#### 1. Зайдите в ЭБС «Библиокомплектатор» www.bibliocomplectator.ru/

#### 2. Нажмите кнопку «Личный кабинет»

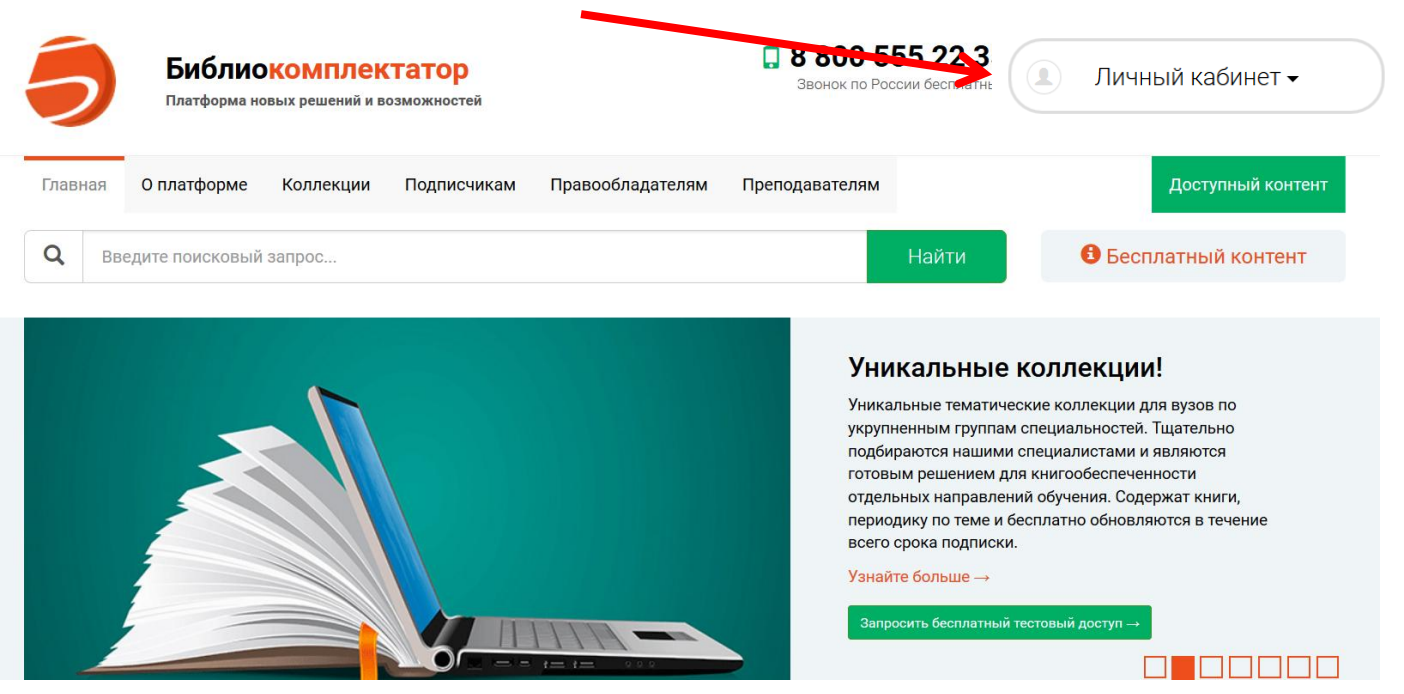

3. Нажмите кнопку «Авторизоваться по логину и паролю»

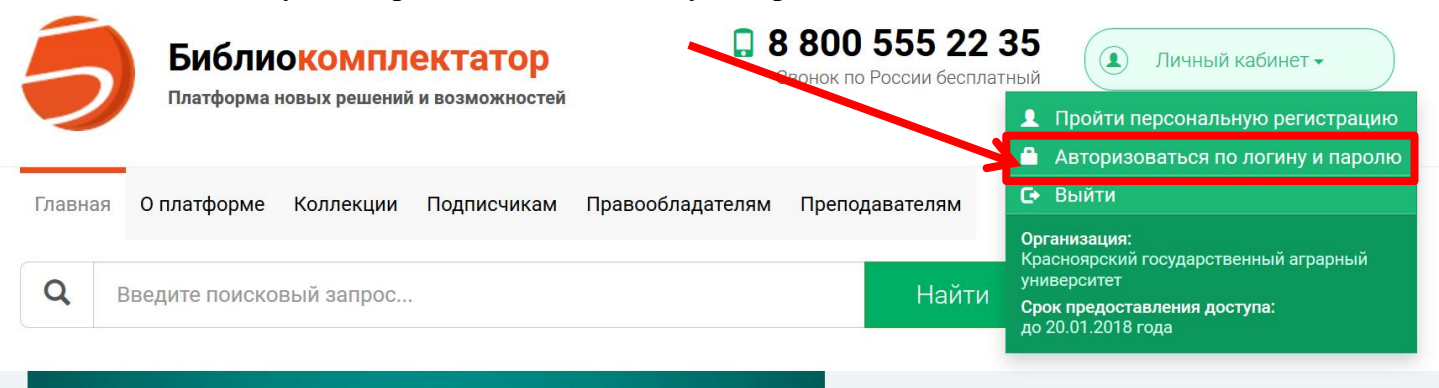

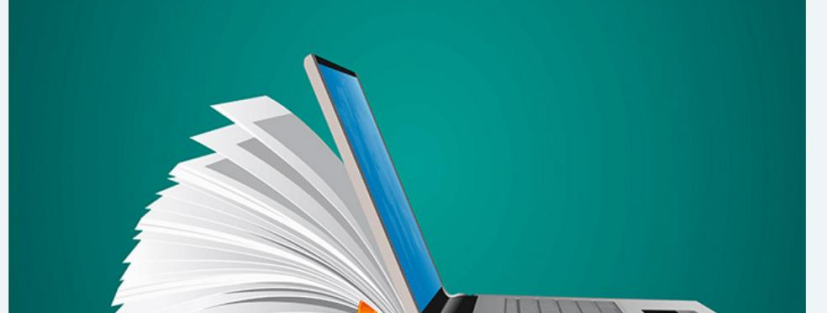

#### Уникальные коллекции!

Уникальные тематические коллекции для вузов по укрупненным группам специальностей. Тщательно подбираются нашими специалистами и являются готовым решением для книгообеспеченности отдельных направлений обучения. Содержат книги, периодику по теме и бесплатно

#### 4. Введите свои данные

| Би Плат                     | блиокомплектатор<br>форма новых решений и возможностей        |                    | В 800 555 22 35<br>Звонок по России бесплатный                                | . Личный кабинет -                                                                       |
|-----------------------------|---------------------------------------------------------------|--------------------|-------------------------------------------------------------------------------|------------------------------------------------------------------------------------------|
| павная Оплато               | форме Коллекции Подписчикам                                   | Правообладателям   | Преподавателям                                                                | Доступный контент                                                                        |
| <b>Q</b> Введите пои        | исковый запрос                                                |                    | Найти                                                                         | Весплатный контент                                                                       |
| Авто <mark>ризаци</mark> я  | я по логину и паролю                                          |                    |                                                                               |                                                                                          |
|                             | Сейчас вы авторизованы, ка<br>университет»                    | ак «Красноярский г | осударственный аграрный                                                       |                                                                                          |
|                             | Вы авторизованы под польз<br>персональной регистрации         | ователем, предназ  | наченным для прохождени                                                       | я                                                                                        |
|                             | АВТОРИЗАЦИЯ В                                                 | ОССТАНОВЛЕНИЕ П    | АРОЛЯ                                                                         |                                                                                          |
|                             | Введите имя пользователя<br>Введите е-п                       | nail, указанн      | ый при регистраг                                                              | ции                                                                                      |
|                             | Введите пароль<br>Введите пароль,                             | который Вал        | м присвоила ЭБС                                                               | при регистрации!!!                                                                       |
|                             | <ul> <li>Запомнить меня</li> </ul>                            |                    | Войт                                                                          | и                                                                                        |
| Нажмите кно                 | пку «Войти»                                                   |                    |                                                                               |                                                                                          |
| Нажмите кно<br><b>Би</b> бл | пку «Личный кабинет»,<br>иокомплектатор                       | где должно о       | тразиться Названи<br>В 800 555<br>Звонок по Роскии с                          | е вуза<br>Э Личный кабинет -                                                             |
| лавная О платформ           | иа новых решений и возможностей<br>ие Коллекции Подписчикам П | равообладателям    | 👻 Упр<br>Преподавателям                                                       | равление заявками на комплектова<br>рфиль                                                |
| <b>2</b> Введите поиское    | зый запрос                                                    |                    | r≉ Pa6                                                                        | ота с изданиями в режиме online<br>ота с изданиями в режиме offline                      |
|                             |                                                               |                    | Выпус<br>работь 💆 Инс                                                         | оильное приложение зые поступления струкции                                              |
|                             |                                                               | FASTION            | библи у Вы                                                                    | йти                                                                                      |
| Cookbook                    | Devert day                                                    |                    | предостав.<br>Красноя<br>Создавайт универс<br>закрытом<br>Узнайте богдо 20.01 | нация.<br>ірский государственный аграрный<br>итет<br>едиставления доступа.<br>.2018 года |
| 44<br>44                    | Surger State                                                  |                    |                                                                               |                                                                                          |
|                             |                                                               |                    |                                                                               |                                                                                          |

«Библиокомплектатор» позволяет библиотеке самостоятельно в режиме онлайн сформировать индивидуальную подписку в удобной форме (из готовых коллекций или покнижно) более чем из **40000** качественных актуальных электронных книг, периодики, аудиоизданий, мультимедийных ресурсов, рассчитать стоимость и оформить заказ.

#### Доступные и недоступные издания

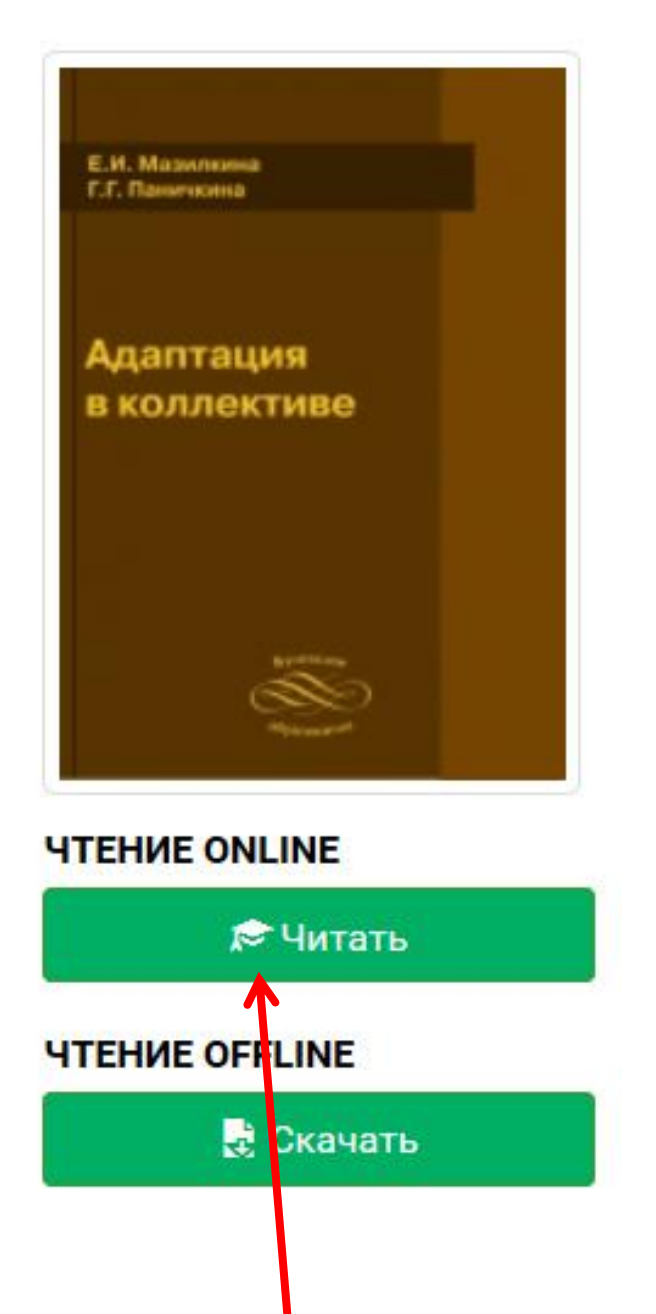

Доступные издания

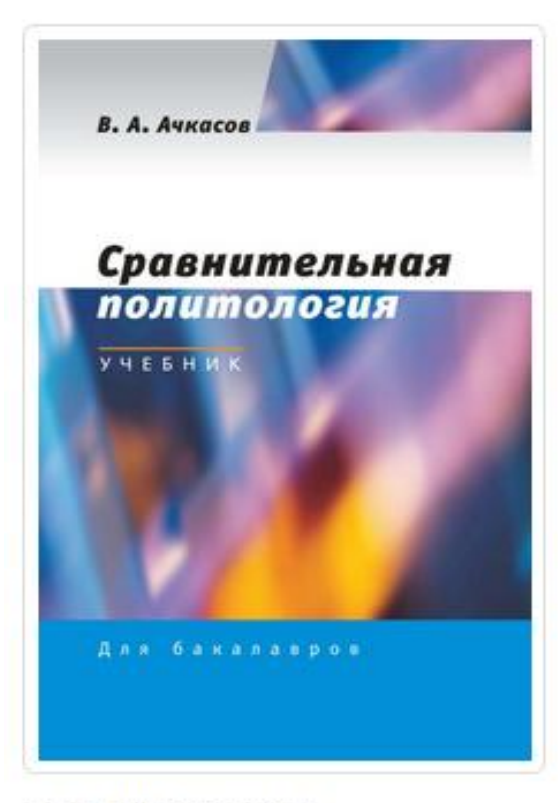

# **ЧТЕНИЕ ONLINE**

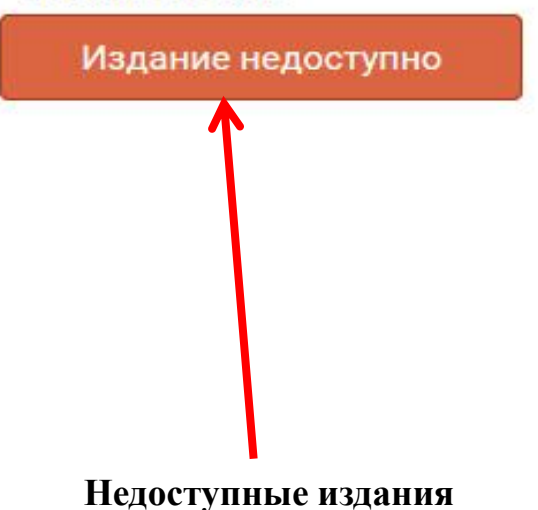

#### Для просмотра доступных изданий (книги имеющие полные тексты) необходимо:

#### 1. Авторизоваться в ЭБС «Библиокомплектатор»

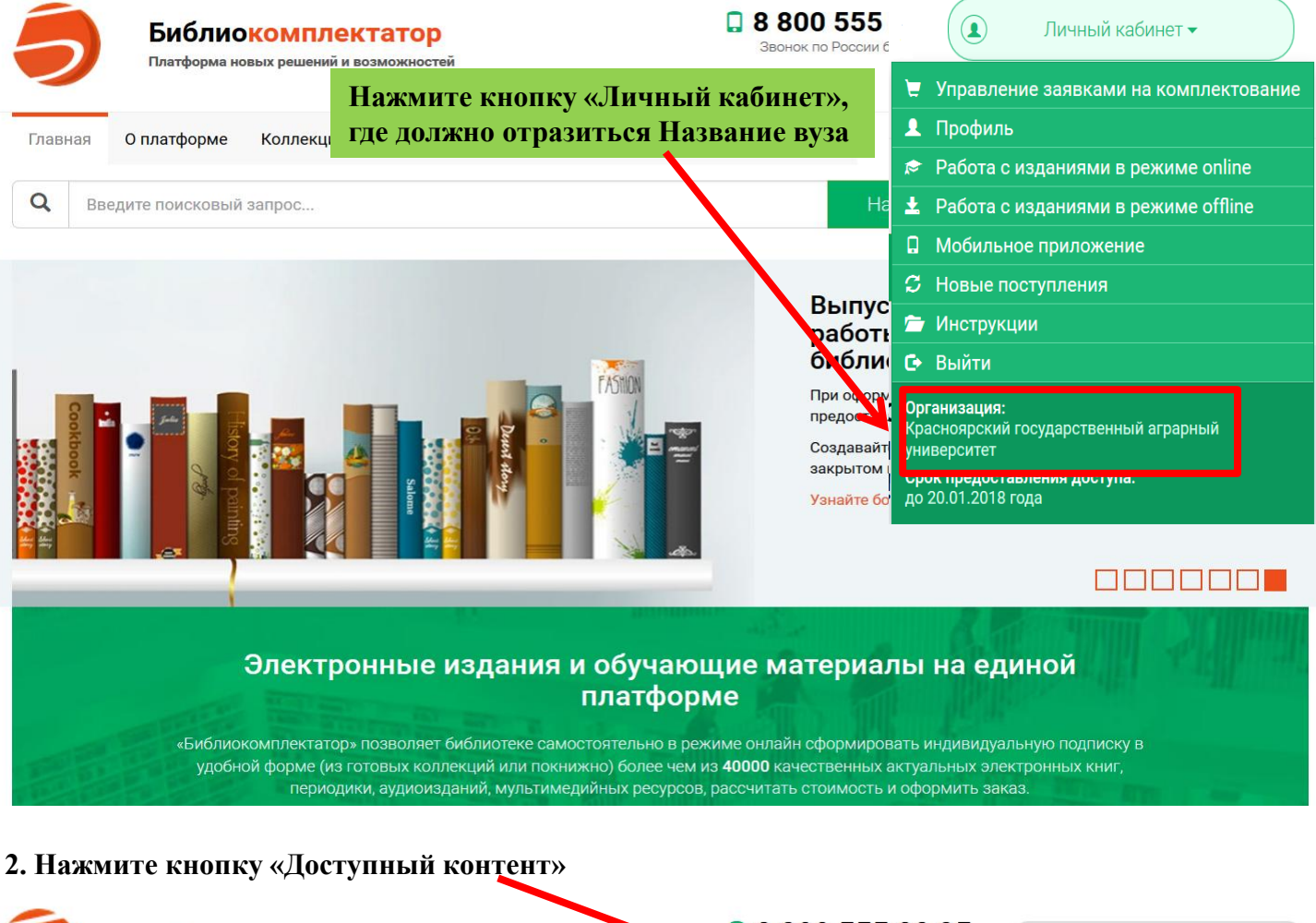

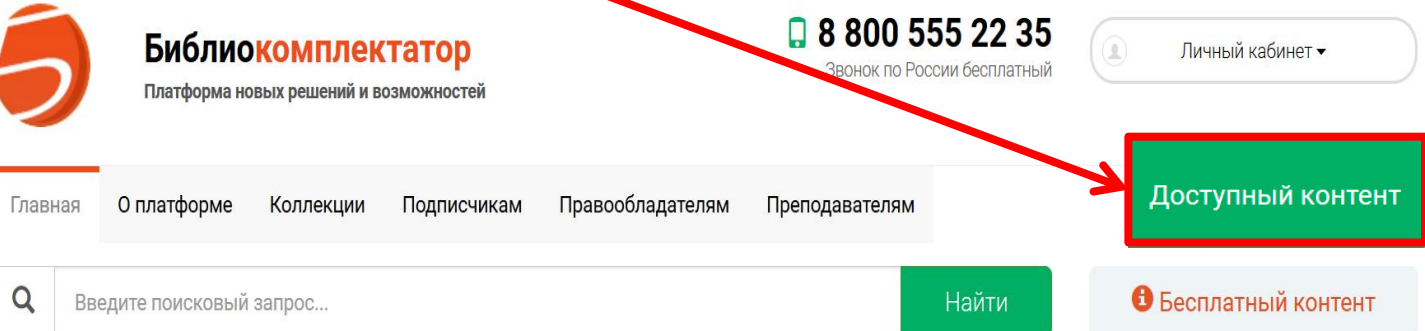

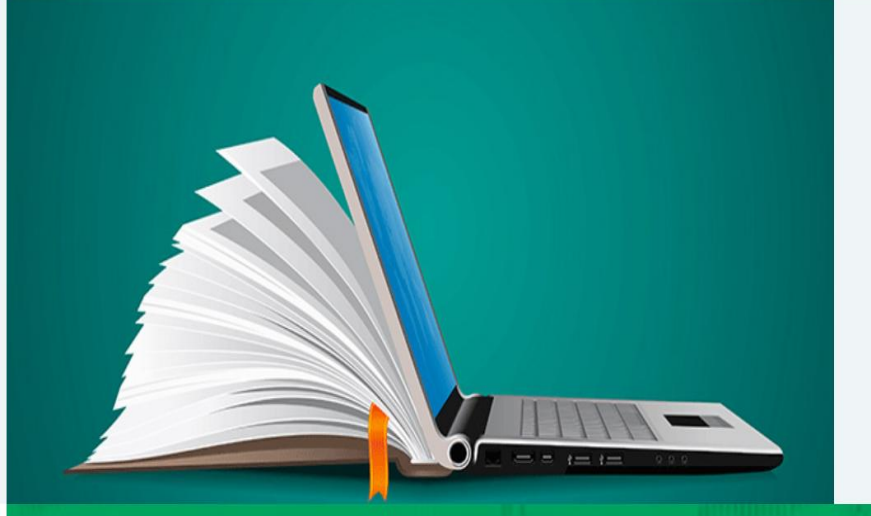

#### Уникальные коллекции!

Уникальные тематические коллекции для вузов по укрупненным группам специальностей. Тщательно подбираются нашими специалистами и являются готовым решением для книгообеспеченности отдельных направлений обучения. Содержат книги, периодику по теме и бесплатно обновляются в течение всего срока подписки.

Узнайте больше →

Запросить бесплатный тестовый доступ ightarrow

#### 3. Появятся доступные коллекции и список книг

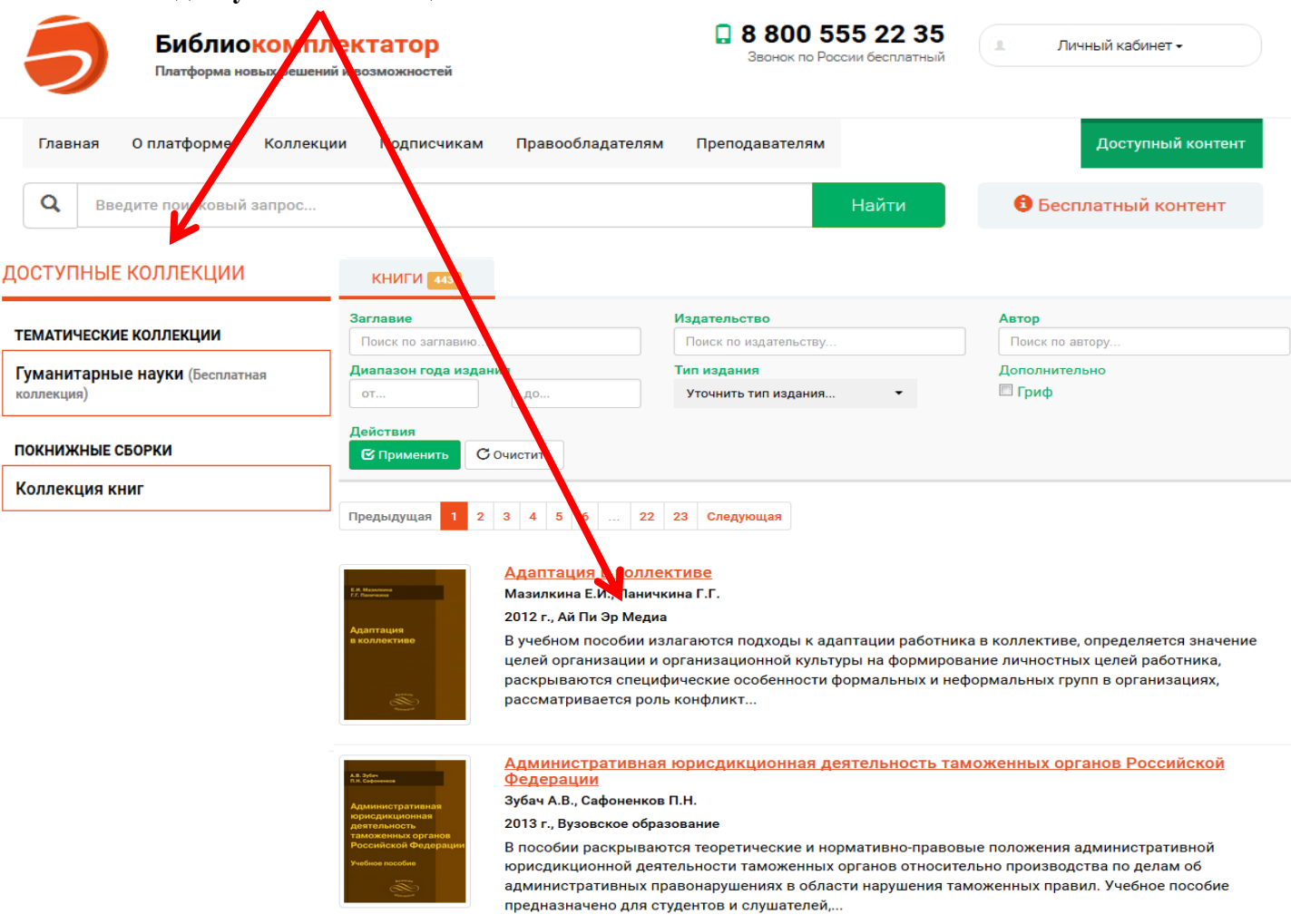

#### Поиск книг

4. Для поиска доступных книг воспользуйтесь не поисковой строкой, а системой поиска!!!

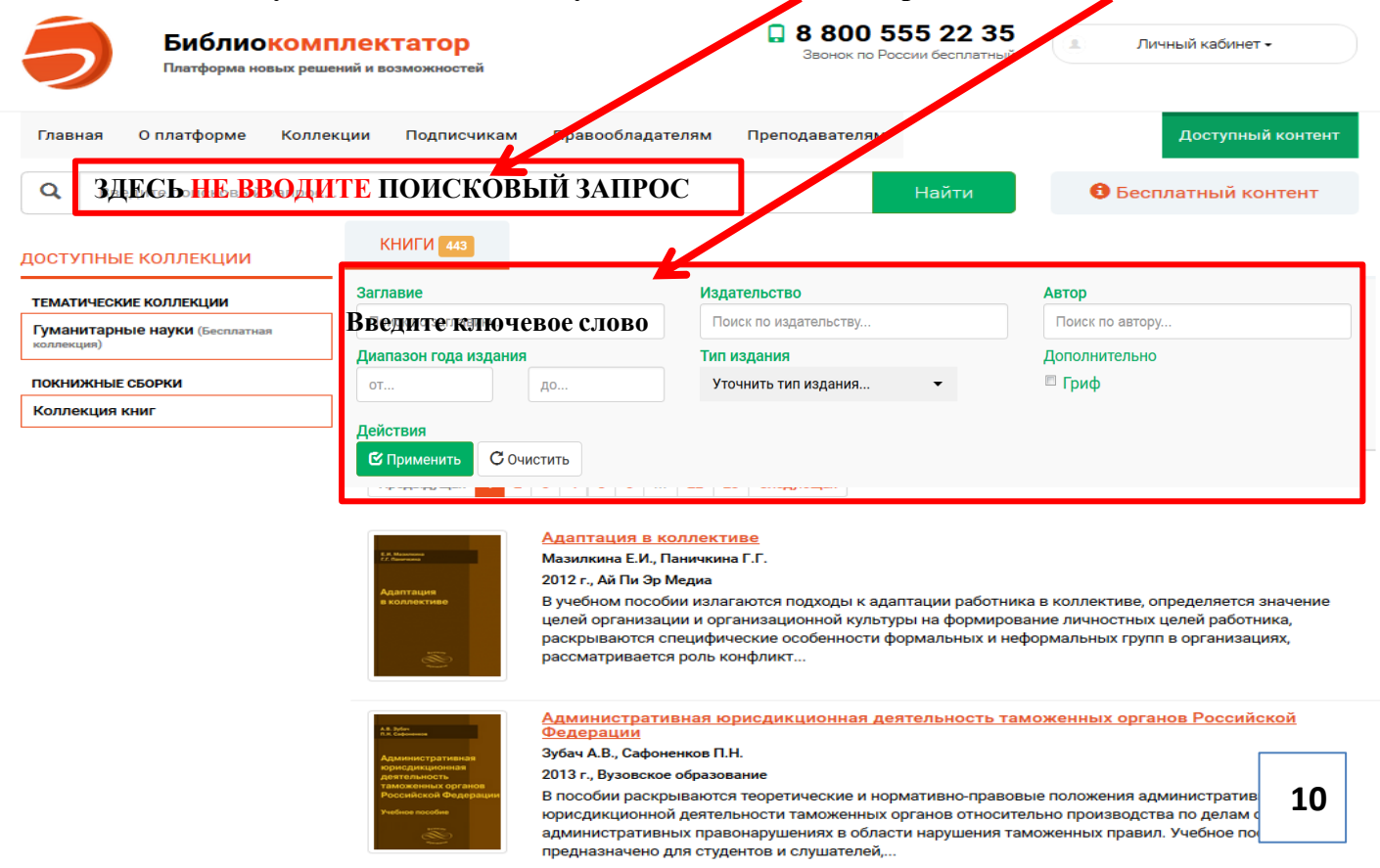

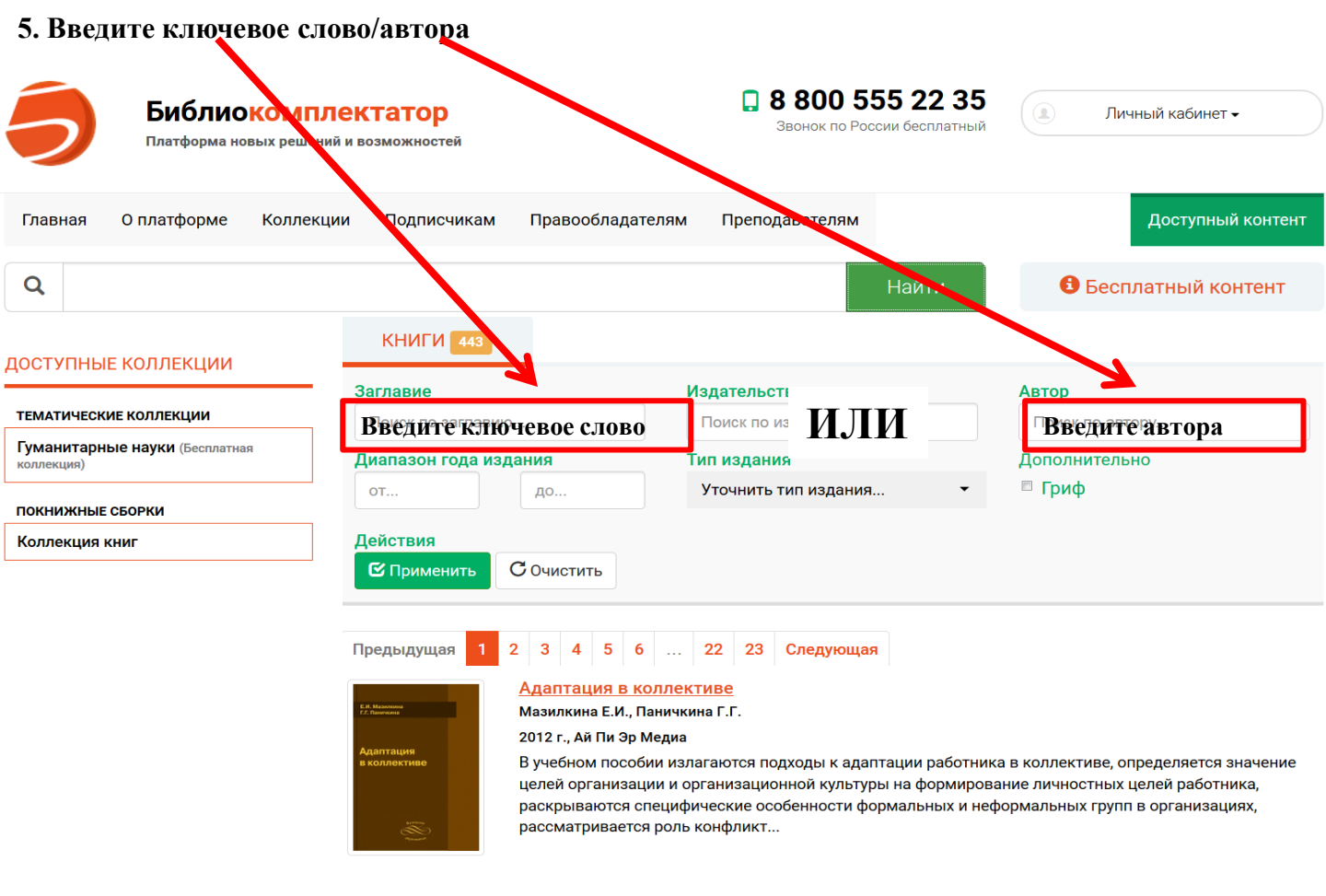

#### 6. Система произведет отбор изданий по искомому слову, можно выбрать интересующую книгу

| <b>Библи</b><br>Платформа                | ОКОМПЛС<br>новых решений и | <b>КТАТОР</b><br>возможностей                                                                                                    |                                                                                                    | 📮 8 800 555 22 3<br>Звонок по России бесплатны                                                                                                    | 🗴 Личный кабинет 🗸                                                                                                  |  |  |  |
|------------------------------------------|----------------------------|----------------------------------------------------------------------------------------------------|----------------------------------------------------------------------------------------------------|----------------------------------------------------------------------------------------------------|----------------------------------------------------------------------------------------------------|--|--|--|
| Главная О платформе                      | Коллекции                  | Подписчикам                                                                                                    | Правообладателям                                                                                                    | Преподавателям                                                                                                    | Доступный контент                                                                                                   |  |  |  |
| <b>Q</b> Введите поисковь                | й запрос                   |                                                                                                    |                                                                                                    | Найти                                                                                                    | 6 Бесплатный контент                                                                                                |  |  |  |
| доступные коллекции                      |                            | КНИГИ 443                                                                                                    |                                                                                                    |                                                                                                    |                                                                                                    |  |  |  |
|                                          |                            | Заглавие                                                                                                    |                                                                                                    | Издательство                                                                                                    | Автор                                                                                                    |  |  |  |
| ТЕМАТИЧЕСКИЕ КОЛЛЕКЦИИ                   |                            | педагогика                                                                                                    |                                                                                                    | Поиск по издательству                                                                                                    | Поиск по автору                                                                                                    |  |  |  |
| Гуманитарные науки (Беспла<br>коллекция) | ная                        | Педагогика смысложизненных ориентаций                                                                                                    |                                                                                                    |                                                                                                    |                                                                                                    |  |  |  |
| ПОКНИЖНЫЕ СБОРКИ                         |                            | Психология и педагогика                                                                                                    |                                                                                                    |                                                                                                    |                                                                                                    |  |  |  |
| Коллекция книг                           |                            | Современная педагогика (с элементами педагогической психологии)<br>Современная педагогика. Воспитательная система формирования гуманистических<br>смысложизненных ориентаций школьников |                                                                                                    |                                                                                                    |                                                                                                    |  |  |  |
|                                          |                            | Этнокультурна<br>образования                                                                                                    | ая педагогика. Проб                                                                                                    | блемы русского этнокультурно                                                                                                    | ого и этнохудожественного                                                                                           |  |  |  |
|                                          |                            | редыдущая                                                                                                    | 2 3 4 3 0                                                                                                    | 22 20 Оледующия                                                                                                    |                                                                                                    |  |  |  |
|                                          |                            | Е.И. Нанима<br>17. Панимая<br>Адаптация<br>в коллективе                                                                                                    | Адаптация в коллект<br>Мазилкина Е.И., Панички<br>2012 г., Ай Пи Эр Медиа<br>В учебном пособии изла<br>целей организации и ор<br>раскрываются специфи | <mark>гиве</mark><br>на Г.Г.<br>агаются подходы к адаптации работн<br>ганизационной культуры на формир <sup>,</sup><br>ческие особенности формальных и н | ика в коллективе, определяется значение<br>звание личностных целей работника,<br>юформальных групп в организациях,_ |  |  |  |

ИЛИ

#### 7. Набрав ключевое слово, щелкнуть 1 раз в любом пустом месте (например: здесь)

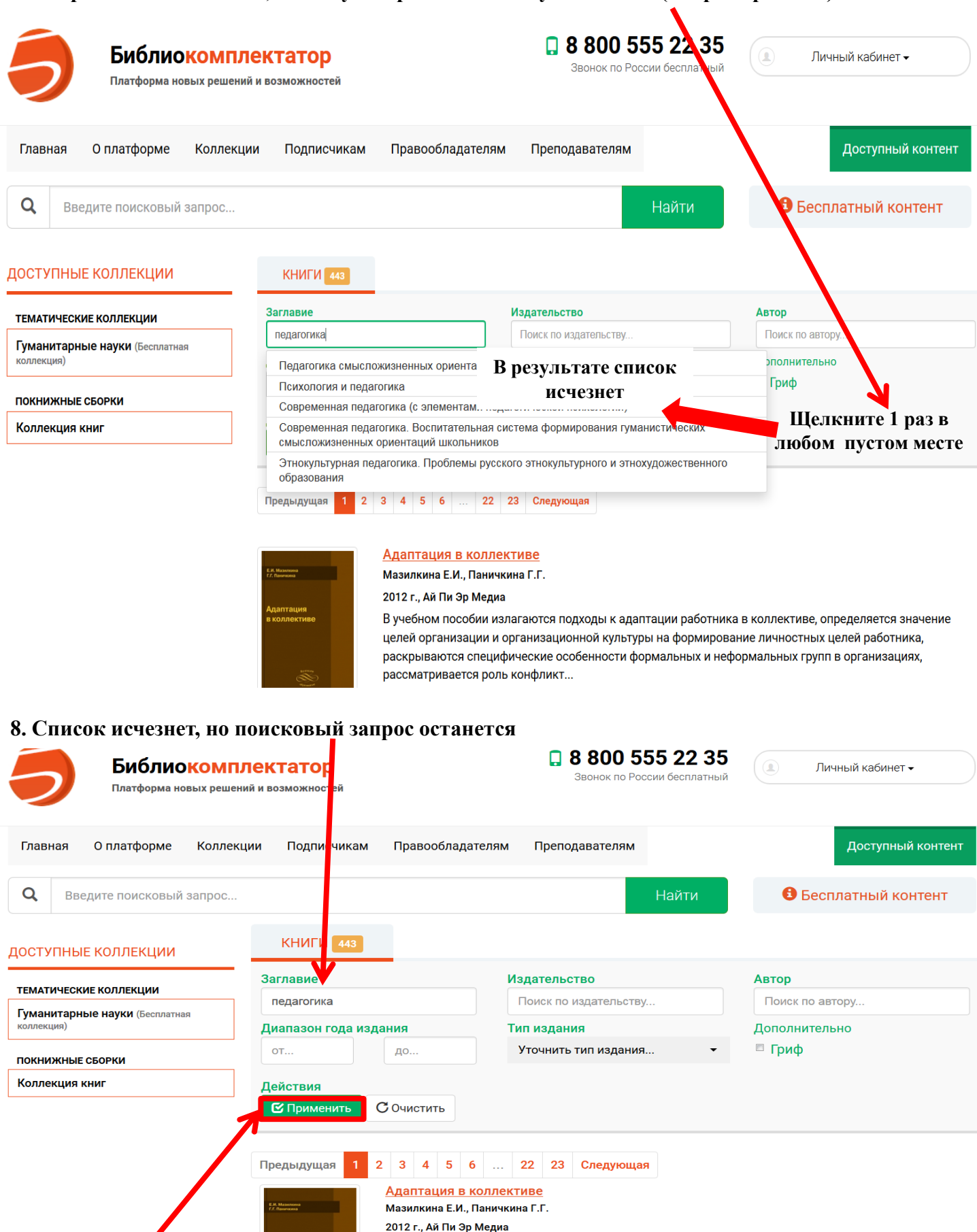

В учебном пособии излагаются подходы к адаптации работника в коллективе, определяется значение целей организации и организационной культуры на формирование личностных целей работника, раскрываются специфические особенности формальных и неформальных групп в организациях, рассматривается роль конфликт...

#### 10. Система отфильтрует Вам все книги по искомому слову

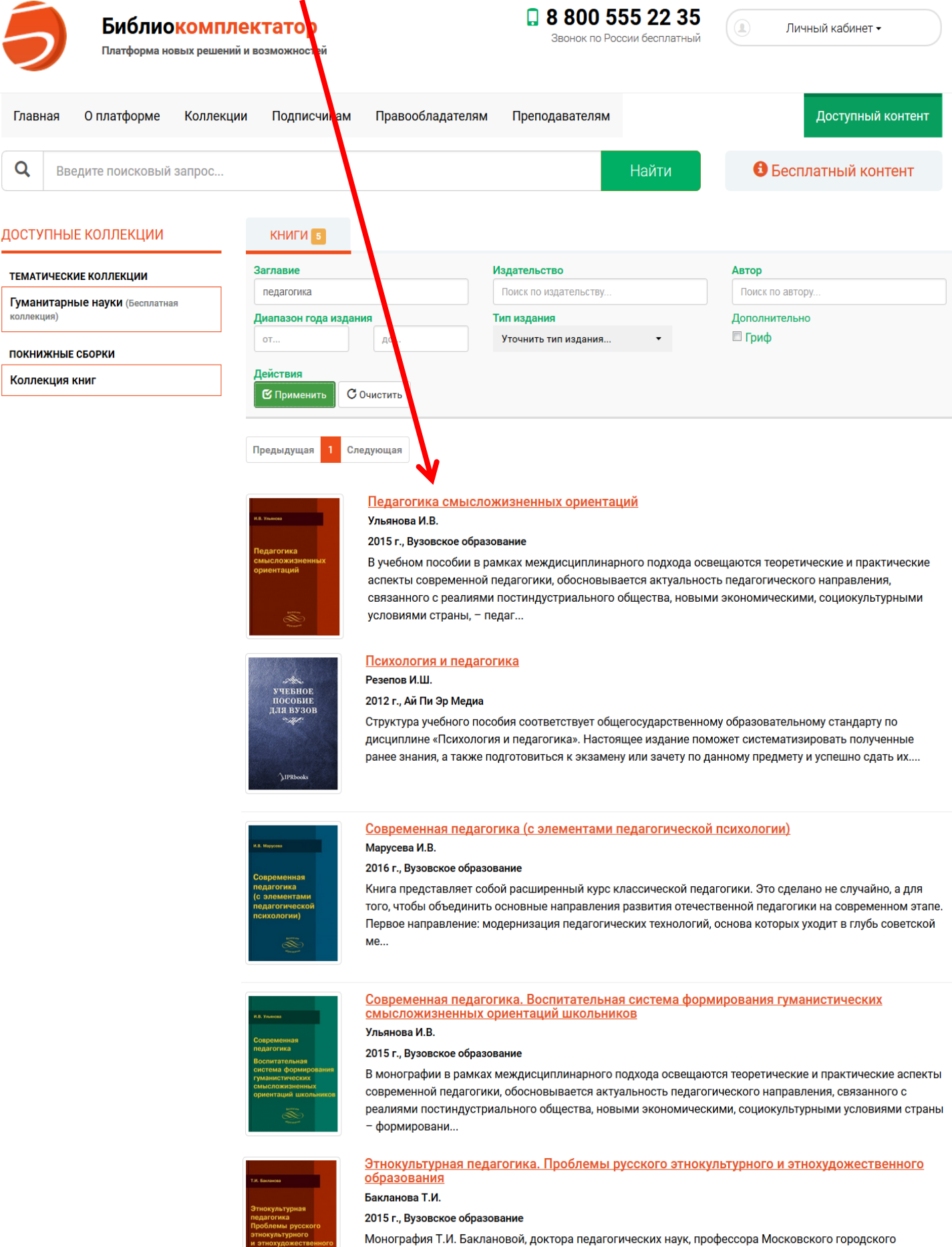

Монография Т.И. Баклановой, доктора педагогических наук, профессора Московского городского педагогического университета посвящена разработке нового направления в педагогической науке, названного автором «Этнокультурная педагогика». Этнокультурная педагогика включает научно-методическ...

ие и

## Работа с книгой

#### 1. Нажмите на интересующую Вас книгу

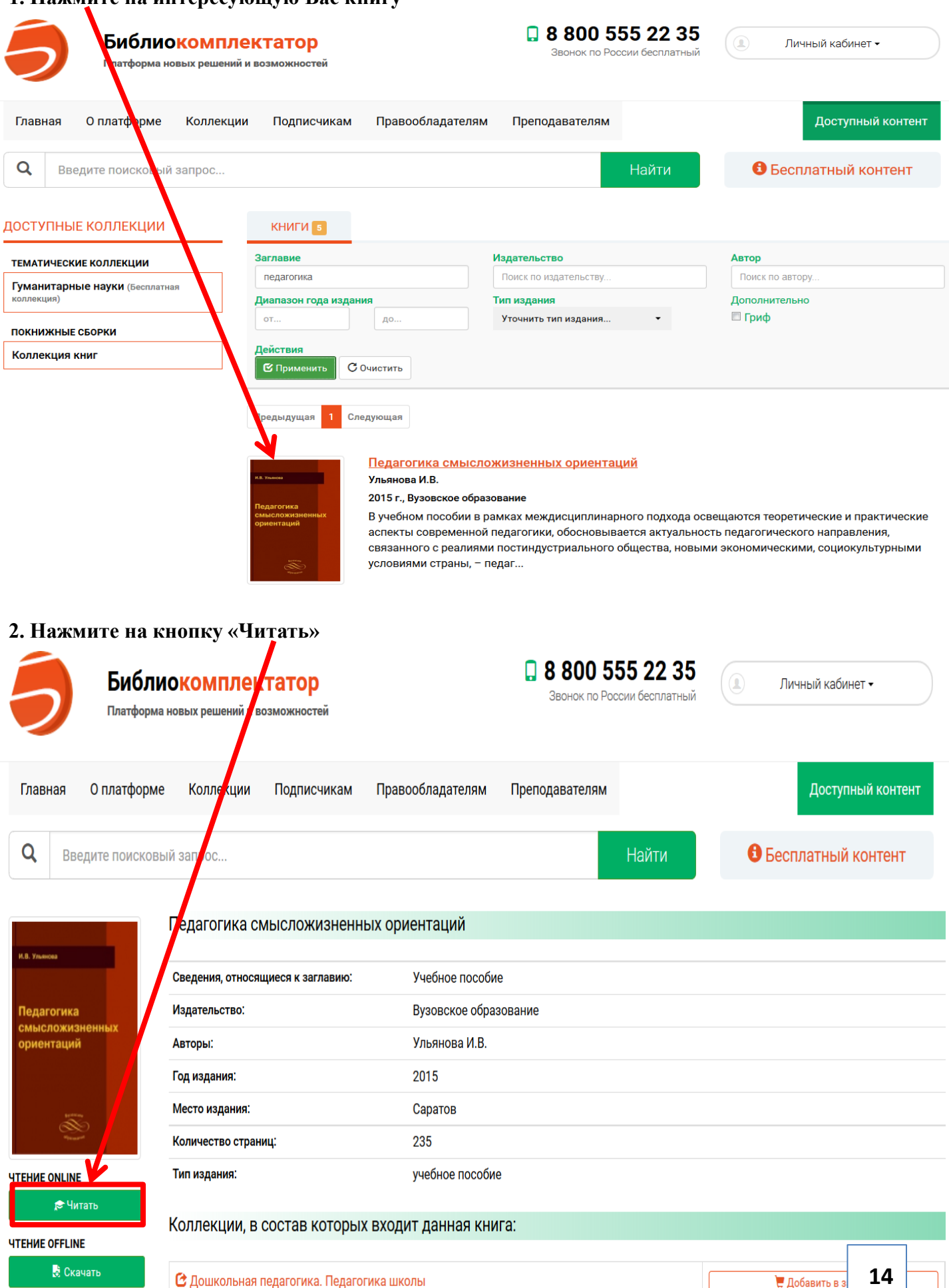

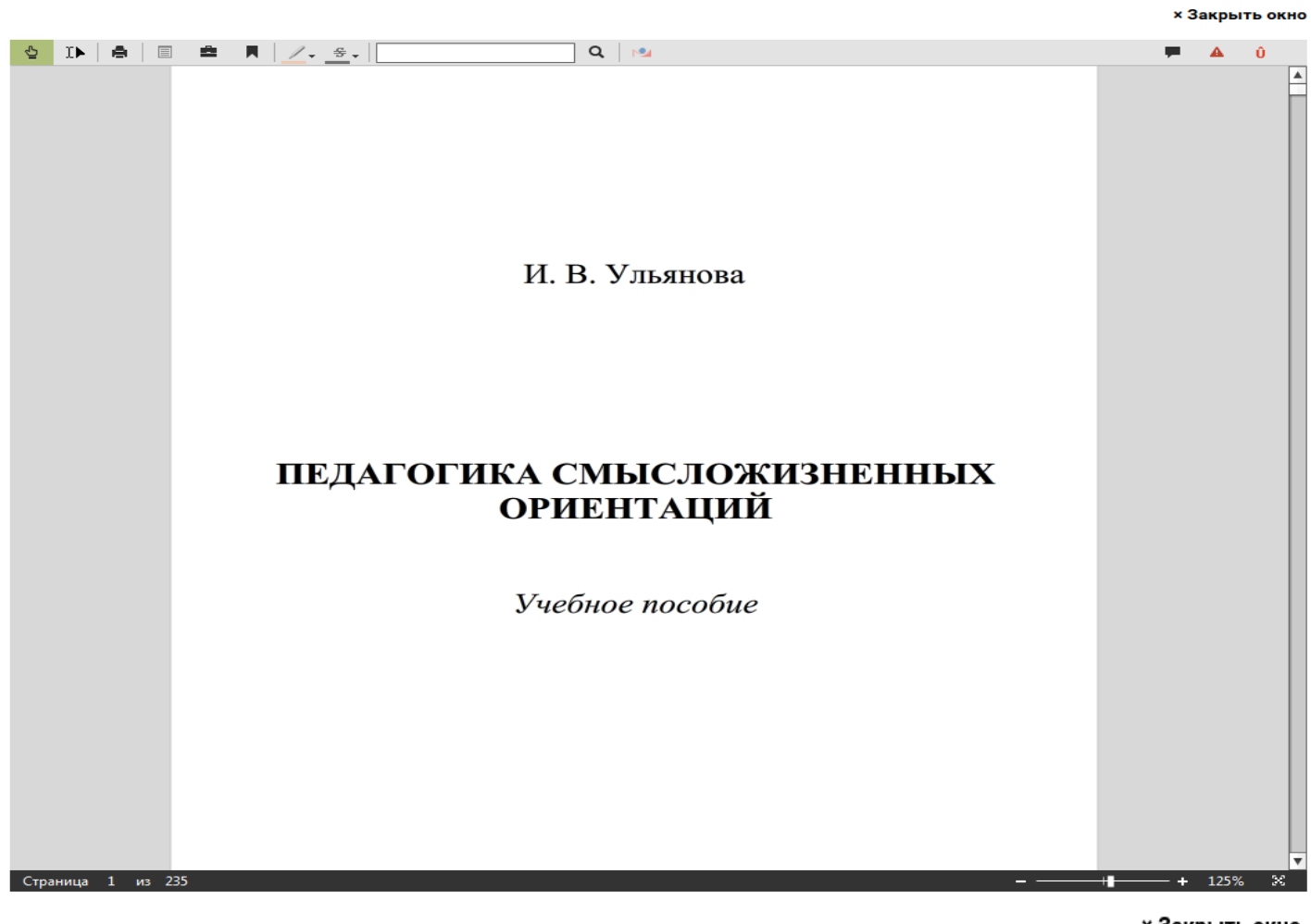

#### 4. При работе с книгой

× Закрыть окно

| 5 IN A 🗉 🛋 🖊 🖉                                                                                                    | 🖉 🛫 🖉 📜 🛄 🛄                                                          | 🗭 🔺 Û                             |
|----------------------------------------------------------------------------------------------------|----------------------------------------------------------------------|-----------------------------------|
| 1.1.1. Филосо<br>1.1.2. Психол<br>1.1.3. Кунгла                                                                                                    | рополногой культурс                                                  | -                                 |
| Содержание книги                                                                                                    | зненные ориентаци Поиск внутри книги                                 |                                   |
| /Интерактивное оглавление/                                                                                                    | ические предпосылки возникновения педагогики<br>ых ориентаций        |                                   |
| (если кнопка не активна, то                                                                                                    | я педагогики смысложизненных ориентации                              |                                   |
| пока оглавление в<br>разработке)                                                                                                    | периодизация школьнико<br>ные характеристики Для пролистывания стран | иц используйте:                   |
| 2.3. Характерис<br>Глава 3. Формир<br>общеобразовател<br>3.1. Современн<br>психолого-педа<br>3.1.1. Смы<br>школы<br>3.1.2. Характ<br>пространства<br>3.1.3. Вектор<br>3.2. Технологи<br>учителей в обра<br>3.2.1. Пробле<br>3.2.2. Сро<br>личности<br>3.3. Учитель ка | стика диагностического ко<br>ювание смысложизненных<br>њной школе    | <sup>л</sup> тки<br>ьютерной мыши |
| Глава 4. Формиро<br>4.1. Характерис<br>4.2. Организацт<br>4.3. Формиро<br>будущего<br>Заключение<br>Приложение 1. То<br>Приложение 2                                                                                                    | ование смысложизненных ориентаций ребенка в семье                    | 15                                |

## Копирование текста

# В ЭБС «Библиокомплектатор» разрешается копирование за 1 раз 1000 символов на странице (это примерно 14-15 строчек).

# В одной сессии количество копирований не ограничено!

#### 1. Нажмите на кнопку «Выделение»

# × Закрыть окно

× Закрыть окно

| самосравнения, самосовершенствования, самообучения и самовоспитания, раз-                                                                                                    |  |
|----------------------------------------------------------------------------------------------------|--|
| вить в себе способности к профессиональному и полоролевому самоопределе-                                                                                                    |  |
| ю, нравственному выбору, толерантному взаимодействию. Антропоцен-                                                                                                    |  |
| выделение (Сит+Space) изм, диалогизм, аксиологизм (от греч. axios – ценный) как высшие уровни                                                                                                    |  |
| уманизации целостного образовательного процесса в постиндустриальном                                                                                                    |  |
| обществе выступают в качестве гаранта сохранения психологического здоровья                                                                                                    |  |
| и отдельной личности, и мирового сооощества в целом.                                                                                                    |  |
| В законе РФ «Об образовании» (1996), «Концепции модернизации рос-                                                                                                    |  |
| синского образования на период до 2010 года» образ выпускника школы задан                                                                                                    |  |
| как образ представителя граданского общества, т.е. личность, спосоной к                                                                                                    |  |
| формарованно замасножных организации з уманной, своедной, самого за подати в страной, страной, страно |  |
| любивой, творческой, коммуникабельной, толерантной. Указанные качества                                                                                                    |  |
| могут формироваться учащимися при поддержке компетентного взрослого в                                                                                                    |  |
| процессе многопрофильной деятельности, не ограниченной ситуацией фор-                                                                                                    |  |
| мального обучения. Следовательно, предполагается отношение государства и                                                                                                    |  |
| общества к современным образовательным учреждениям не только как к ин-                                                                                                    |  |
| ститутам, транслирующим знания, но как к культурным и социально-                                                                                                    |  |
| психолого-педагогическим центра.                                                                                                    |  |
| Школьный учитель, сосредоточенный на реализации систематической                                                                                                    |  |
| творческой деятельности и возможности установления личностных связей в                                                                                                    |  |
| рамках функционально-ролевого взаимодействия с учащимися, способен ак-                                                                                                    |  |
| тивно содеиствовать укреплению морально-правственных основ самосознания                                                                                                    |  |
| воспитанников, интерноризации (от лат. <i>пистог</i> – внутренний, франц. пистоп-                                                                                                    |  |
| satisfy a representation of the state $representation = 100$ induces, is known as considered the state $representation = 1000$                                                                                                    |  |
| цимлют доятельности формирусски внуровые Свобола Добро Истина Труд                                                                                                    |  |
| уласота. Ответственность. Толерантность), постановке просоциальных ближ-                                                                                                    |  |
| них и отдаленных целей, предъявляя им мир во всех его значимых сторонах.                                                                                                    |  |
| привлекая к анализу прошлого и настоящего, вдохновляя на построение пози-                                                                                                    |  |
| тивного образа желаемого будущего. Для этого учителю необходимо принять                                                                                                    |  |
| воспитание в качестве фундаментальной основы взаимодействия с подопечны-                                                                                                    |  |
| ми, уточнить его онтологический, валеологический, гендерно-психологичес-                                                                                                    |  |

#### 2. Появится сообщение – Нажмите ОК

| ç | • | 2 | 1- | <u>€</u> . Q №                                                             |  | A  | Û |
|---|---|---|----|----------------------------------------------------------------------------|--|----|---|
|   |   |   |    | нальными традициями, культурно-историчес-кими реалиями. Не менее важ-      |  |    | Z |
|   |   |   |    | ным, а в некоторых ситуациях и первостепенным, в процессе личностного са-  |  |    |   |
|   |   |   |    | моутверждения человека станодится влияние на него ооразовательных воздеи-  |  |    |   |
|   |   |   |    | ствии. Как доказывает европенскии и отечественный педагогический опыт,     |  |    |   |
|   |   |   |    | только в контексте гуманистической парадигмы, личностно ориентированного   |  |    |   |
|   |   |   |    | ооразования учащиеся, сопровождаетые компетентными взрослыми, спосооны     |  |    |   |
|   |   |   |    | раскрыть индивидуальные осооенности, сформировать навыки самоанализа,      |  |    |   |
|   |   |   |    | самосравнения, самосовершенствования, самоооучения и самовоспитания, раз-  |  |    |   |
|   |   |   |    | вить в себе способности к профессиональному и полоролевому самоопределе-   |  |    |   |
|   |   |   |    | пию, правственному выоору, толеранному взаимодеиствию. Антропоцен-         |  |    |   |
|   |   |   |    | призм, диалогизм, аксиологизм (от преч. ама) – ценный) как высшие уровни   |  |    |   |
|   |   |   |    | обществе выстипают в канестве гаранта сохраны из неихологинеского здоровыя |  |    |   |
|   |   |   |    | обществе выступают в качестве гаранта сохранентя психологического здоровья |  |    |   |
|   |   |   |    | В Законе РФ «Об образовании» (1996). «Конченнии модернизации рос-          |  |    |   |
|   |   |   |    | сийского образования на цериод до 2010 года» образ изпускника школы задан  |  |    |   |
|   |   |   |    | как образ представителя гражданского общества, т.е. ичности, способной к   |  |    |   |
|   |   |   |    | bol                                                                        |  |    |   |
|   |   |   |    | яте Внимание                                                               |  |    |   |
|   |   |   |    | лю С целью защиты информации Вам предоставлена возможность одно ременного  |  |    |   |
|   |   |   |    | мо выделения до 1000 символов на странице.                                 |  |    |   |
|   |   |   |    | пр                                                                         |  |    |   |
|   |   |   |    | Maj                                                                        |  |    |   |
|   |   |   |    | обі                                                                        |  |    |   |
|   |   |   |    | СТИ                                                                        |  |    |   |
|   |   |   |    | пси                                                                        |  | 40 |   |
|   |   |   |    |                                                                            |  | τ0 |   |
|   |   |   |    | творческой деятельности и возможности установления личностных связей в     |  | _  |   |
|   |   |   |    | рамках функционально-ролевого взаимодействия с учащимися, способен ак-     |  |    |   |

#### 3. Выделите необходимый фрагмент текста

#### Закрыть окно

Закрыть окно

17

월 📝 🗸 중.

С

A Û

Û

<del>\$</del>. нальными традициями, культурно-историчес-кими реалиями. Не менее важным, а в некоторых ситуациях и первостепенным, в процессе личностного самоутверждения человека становится влияние на него образовательных воздейтвий. Как доказывает европейский и отечественный педагогический опыт, лько в контексте гуманистической парадигмы, личностно ориентированного образования учащиеся, сопровождаемые компетентными взрослыми, способны растрыть индивидуальные особенности, сформировать навыки самоанализа, само равнения, самосовершенствования, самообучения и самовоспитания, развить в себе способности к профессиональному и полоролевому самоопределению, нравственному выбору, толерантному взаимодействию. Антропоцентризм, длалогизм, аксиологизм (от греч. axios – ценный) как высшие уровни гуманизации целостного образовательного процесса в постиндустриальном обществе выступают в качестве гаранта сохранения психологического здоровья и отдельной мичности, и мирового сообщества в целом.

Q 🛃

В Закон РФ «Об образовании» (1996), «Концепции модернизации российского образования на период до 2010 года» образ выпускника школы задан как образ представителя гражданского общества, т.е. личности, способной к формированию смысложизненных ориентаций: гуманной, свободной, самостоятельной, образовалной, ответственной, заботливой, целеустремленной, трудолюбивой, творческой, коммуникабельной, толерантной. Указанные качества могут формироваться учащимися при поддержке компетентного взрослого в процессе многопрофильной деятельности, не ограниченной ситуацией формального обучения. Следовательно, предполагается отношение государства и общества к современным образовательным учреждениям не только как к институтам, транслирующим знания, но как к культурным и социальнопсихолого-педагогическим по гра. Школьный учитель, со редоточенный на реализации систематической

творческой деятельности и возможности установления личностных связей в рамках функционально-ролевого взаимодействия с учащимися, способен активно содействовать укреплению морально-нравственных основ самосознания воспитанников, интериоризации (от лат. interior - внутренний; франц. interiorisation - переход извне внутрь - это процесс, в котором на основе внешней социальной деятельности формируется внутренний план сознания) абсолютных гуманистических ценностей (Жизнь, Здоровье, Свобода, Добро, Истина, Труд, Красота, Ответственность, Толерантность), постановке просоциальных ближних и отдаленных целей, предъявляя им мир во всех его значимых сторонах, привлекая к анализу прошлого и настоящего, вдохновляя на построение позитивного образа желаемого будущего. Для этого учителю необходимо принять воспитание в качестве фунламентальной основы взаимолей

#### 4. Нажмите на значок «Копировать»

Ê. ■ ∠. ÷. Q № ловска, уникацыностью сто суобсктивных переживании, семеиными, нацио новска, уникацыностью сто суобсктивных переживании, семеиными, нацио нальными традициями, культурно-историчес-кими реалиями. Не менее важным, а в некоторых ситуациях и первостепенным, в процессе личностного самоутверждения четовека становится влияние на него образовательных воздействий. Как доказы ает европейский и отечественный педагогический опыт, только в контексте гуманистической парадигмы, личностно ориентированного образования учащиеся, сопровождаемые компетентными взрослыми, способны раскрыть индивидуальные особенности, сформировать навыки самоанализа, самосравнения, самосоведиенствования, самообучения и самовоспитания, развить в себе способности к профессиональному и полоролевому самоопределению, нравственному выболу, толерантному взаимодействию. Антропоцен-тризм, диалогизм, аксиологизм (от греч. axios – ценный) как высшие уровни гуманизации целостного образовательного процесса в постиндустриальном обществе выступают в качестве пранта сохранения психологического здоровья и отдельной личности, и мирового сообщества в целом.

В Законе РФ «Об образовании» (1996), «Концепции модернизации российского образования на период до 2010 года» образ выпускника школы задан как образ представителя гражданског общества, т.е. личности, способной к формированию смысложизненных ориентаций: гуманной, свободной, самостоятельной, образованной, ответственной, з ботливой, целеустремленной, трудолюбивой, творческой, коммуникабельной, толерантной. Указанные качества могут формироваться учащимися при поддержке компетентного взрослого в процессе многопрофильной деятельности, но ограниченной ситуацией формального обучения. Следовательно, предполагется отношение государства и общества к современным образовательным учрекдениям не только как к ин-ститутам, транслирующим знания, но как к культурным и социальнопсихолого-педагогическим центра.

Школьный учитель, сосредоточенный на реализации систематической творческой деятельности и возможности установления личностных связей в рамках функционально-ролевого взаимодействия с учащимися, способен акгивно содействовать укреплению морально-нравственных основ самосознания воспитанников, интериоризации (от лат. interior - внутренний; франц. interiorisation – переход извне внутрь – это процесс, в котором на основе внешней социальной деятельности формируется внутренний план созначия) абсолютных гуманистических ценностей (Жизнь, Здоровье, Свобода, Добро, Истина, Труд, Красота, Ответственность, Толерантность), постановке просоцильных ближних и отдаленных целей, предъявляя им мир во всех его значимих сторонах, привлекая к анализу прошлого и настоящего, вдохновляя на пострение позипривлекая к анализу прошлого и настоящего, вдеклозамо необходим принять тивного образа желаемого будущего. Для этого учителю необходим принять воспитание в качестве фундаментальной основы взаимодействия с п ми, уточнить его онтологический, валеологический, гендерно-пси 

6

#### 5. Откройте документ Word и нажмите кнопку «Вставить»

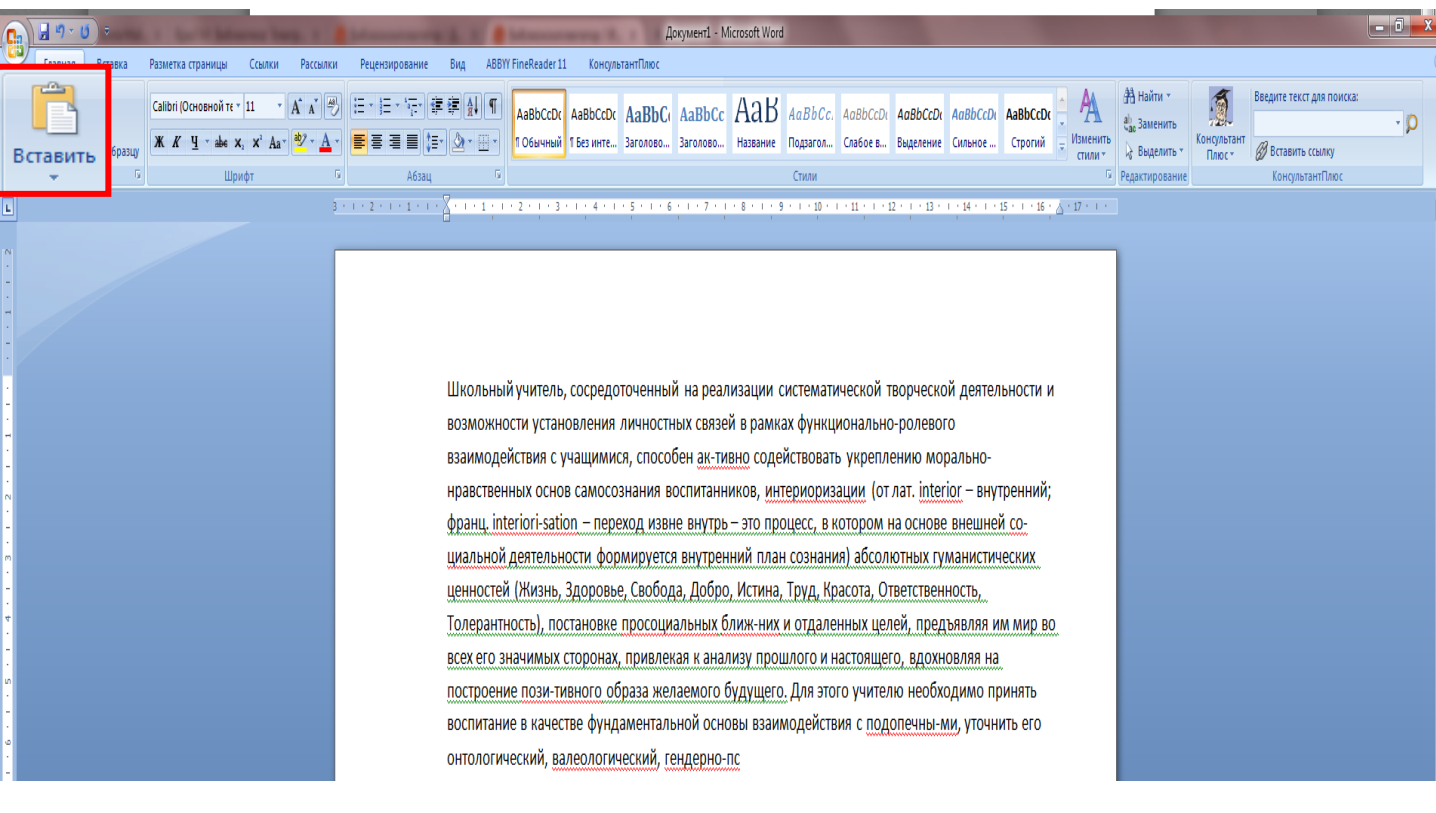